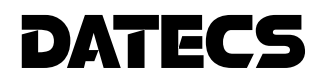

# USER'S MANUAL

ESC/POS Thermal Printer DPP-250

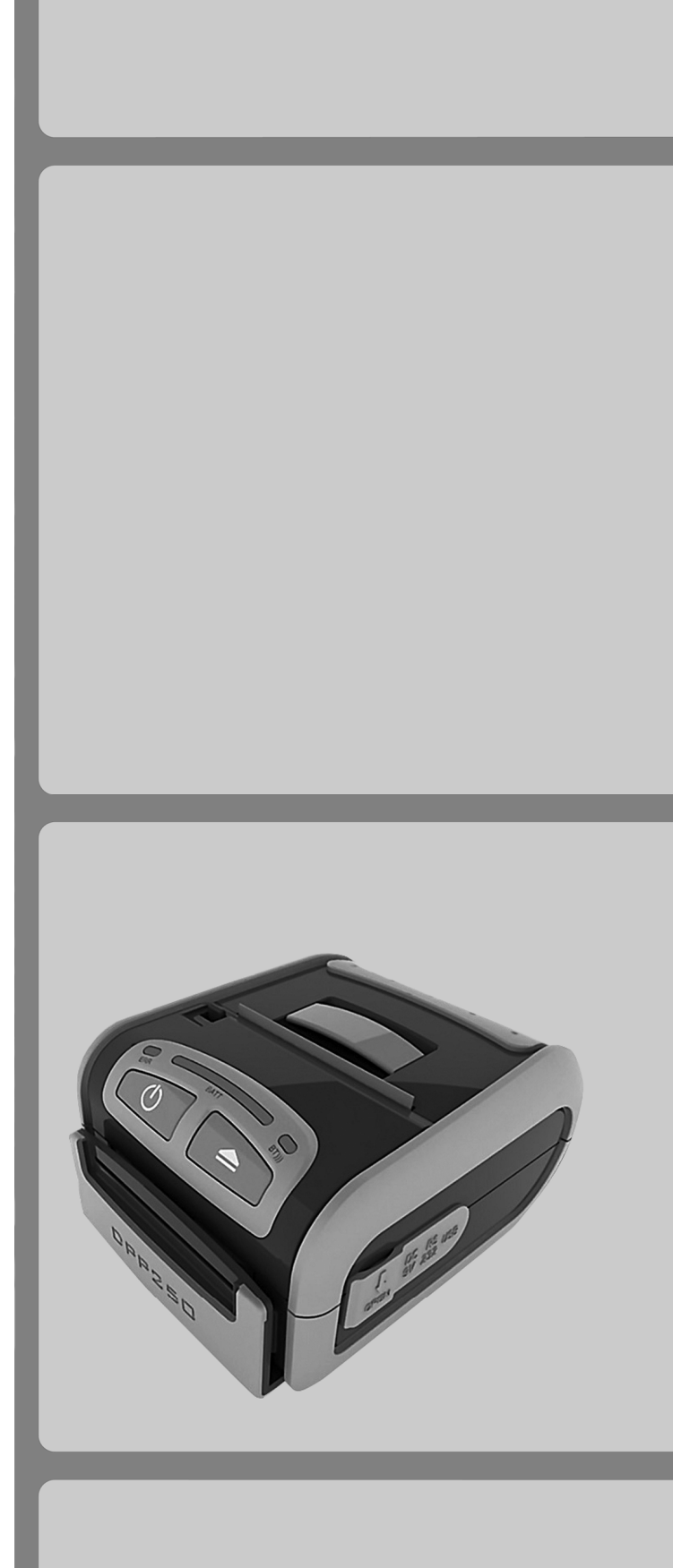

# We wish you a pleasant work with DPP-250!

The information contained in this document is subject to change without prior notice. All rights reserved. Any mechanical, electrical or electronic reproduction or adaptation of the information in this document without prior written permission from DATECS Ltd. is prohibited

1784 Sofia, Bulgaria, 115A Tzarigradsko shosse blvd. Tel.: +359 2/8165 500, 8165 501, 8165 506, 8165 511; Fax: +359 2/8165 510 E-mail: sales@datecs.bg

Version: november 2009 r. / firmware version 1.61

# CONTENTS

| Introduction                          |    |
|---------------------------------------|----|
| Main features                         | 4  |
| 1. Technical Specifications           | 5  |
| 2. Safety Instructions                | 7  |
| 3. Confirmation of Carton Contents    | 9  |
| 4. Part Names and Functions           |    |
| Front / Right View                    |    |
| Front View / LEDS                     |    |
| Front / Right View / Connections      |    |
| ON/OFF button and LF button Functions |    |
| LEDS                                  |    |
| Magnetic Card Reader                  | 14 |
| Smart Card Reader                     |    |
| 5. Setup                              |    |
| DIP Switch Settings                   | 15 |
| Printer Configuration                 |    |
| Memory Switches Setup                 | 17 |
| Saving and Clearing PAIRING Info      |    |
| Connecting Device                     | 19 |
| Bluetooth Setup                       |    |
| Loading Drivers for DPP-250           | 21 |
| Charging the Battery                  |    |
| Replacing the Battery                 |    |
| Loading Paper                         |    |
| SELF TEST Printing                    |    |
| 6. Troubleshooting                    |    |
| 7. List of Commands for ESC/POS mode  |    |

## INTRODUCTION

#### DATECS DPP-250

## Main Features

**DATECS DPP-250** is a mobile ESC/POS thermal printer with 2-inch wide printing mechanism. It can be used in dynamic working conditions and its abundant built-in features allow it to be widely used for different applications.

**DATECS DPP-250** can quickly and easily print text and/or graphics, depending on customer's needs – barcodes, logo, etc.

DATECS DPP-250 is the latest in the series of DATECS mobile printers.

**DATECS DPP-250** is one of the smallest and lightest mobile printers in the World.

**DATECS DPP-250** offers all the features of other popular models of DATECS mobile printers: PP-50, PP-55, DPP-350, yet can easily fit in your pocket.

#### Features:

- Small and lightweight, for real mobility;
- High speed and low noise, owing to line thermal print;
- Easy paper-loading;
- Long lasting battery max 20000 lines per charge
- Serial RS232 and USB interfaces;
- Supports protocol for POS and BARCODE;
- Capable of printing alpha-numeric and graphical data;
- Drivers for Pocket PC, Palm OS, Windows and Blackberry.

#### **Configuration Options:**

- Bluetooth interface;
- Magnetic Stripe Reader (3 track);
- Smart Card Reader;
- Built-in metal belt hook and neck lanyard.

# **Technical Specifications**

| Parameter                    |                                                                   | Description                                                                                                    |
|------------------------------|-------------------------------------------------------------------|----------------------------------------------------------------------------------------------------|
| Printing                     | Printing Method                                                   | Line thermal dot printing                                                                                                  |
|                              | Printer mechanism                                                 | FTP-628MCL 103                                                                                                    |
|                              | Resolution                                                        | 203 dpi (8 x 8 dots/mm)                                                                                                    |
|                              | Dot pitch                                                         | Horizontal – 0.125 mm (8 dots/mm)<br>Vertical – 0.125 mm (8 dots/mm)                                                       |
|                              | Max. Print Width                                                  | 48 mm / 384 dots per line                                                                                                  |
|                              | Paper Feed System                                                 | Step                                                                                                    |
|                              | Printing Speed (Max.)                                             | 60 mm/s (480 dots/sec) at 8.5 V                                                                                            |
|                              | Print lines per charge                                            | 20 000                                                                                                    |
| Fonts                        | Resident Fonts                                                    | Font A: 12 x 24 dots (32 char. per line);<br>Font B: 9 x 16 dots (42 char. per line);                                      |
|                              | Loadable                                                          | Font C: 12 x 24 dots (32 char. per line);<br>Font D: 9 x 16 dots (42 char. per line);                                      |
|                              | Japanese vers. only<br>(option)<br>Chinese vers. only<br>(option) | Font E (JIS and Shift-JIS): 24 x 24 dots<br>(168 char. per line);<br>Font F (GB2312): 24 x 24 dots<br>(16 char. per line); |
|                              | Width, mm                                                         | 57                                                                                                    |
| Media:<br>Roll Thermal Paper | Diameter, mm                                                      | 45                                                                                                    |
|                              | Thickness, μm                                                     | 60                                                                                                    |
| Resident<br>Barcodes         | 1D                                                                | EAN 13<br>EAN 8<br>UPC A<br>UPC E<br>Codabar<br>Code 39<br>Code 128                                                        |
|                              | 2D                                                                | PDF417, QR Code                                                                                                    |
| Logo Registration            | 1 Black & White                                                   | Size: 384 x 248 dots                                                                                                    |
| Interfaces                   | Serial<br>USB<br>Bluetooth                                        | RS232 C – max. 115200 bps<br>USB v 1.1, compatible with 2.0<br>Option                                                      |

# **Technical Specifications**

| Parameter                                      |                                                                                                    | Description                                                                                                    |
|------------------------------------------------|----------------------------------------------------------------------------------------------------|----------------------------------------------------------------------------------------------------|
| Emulation                                      | ESC/POS                                                                                                    | Continuous paper Mode<br>Label/Black Mark Mode                                                                                                    |
| Readers                                        | "Smart Card" Reader                                                                                                    | Option                                                                                                    |
|                                                | Magnetic Card Reader                                                                                                    | 3-track head, ISO 7811 (Option)                                                                                                    |
| Input Buffer                                   |                                                                                                    | 128 KB (131072 bytes)                                                                                                    |
| Battery                                        | Rechargeable<br>Li-ion battery                                                                                                    | 7,4 V / 1100 mAh                                                                                                    |
| Adapter                                        | Model:                                                                                                    | 10AD-E                                                                                                    |
|                                                | Input:                                                                                                    | AC 100 – 240 V, 1,3 A, 50/60 Hz                                                                                                    |
|                                                | Output:                                                                                                    | DC 9 V, 1 A                                                                                                    |
| Operation                                      | Button LF                                                                                                    | Paper feed, Self test, Dump Mode                                                                                                    |
| switches                                       | Button ON/OFF                                                                                                    | Switch On/Switch OFF                                                                                                    |
| Power Switch                                   |                                                                                                    | ON/OFF                                                                                                    |
|                                                |                                                                                                    |                                                                                                    |
| Weight                                         | Without paper:                                                                                                    | 295 g                                                                                                    |
| Weight                                         | Without paper:<br>With paper:                                                                                                    | 295 g<br>350 g                                                                                                    |
| Weight<br>Dimensions (mm)                      | Without paper:<br>With paper:                                                                                                    | 295 g<br>350 g<br>86 (W) X 113 (D) X 57 (H)                                                                                                    |
| Weight<br>Dimensions (mm)<br>Environment       | Without paper:<br>With paper:<br>Operating temperature<br>conditions:                                                                                         | 295 g<br>350 g<br>86 (W) X 113 (D) X 57 (H)<br>Temperature from 0°C to 40°C<br>Humidity from 35% RH to 85% RH                                                                                                    |
| Weight<br>Dimensions (mm)<br>Environment       | Without paper:<br>With paper:<br>Operating temperature<br>conditions:<br>Storage temperature<br>conditions:                                                   | 295 g<br>350 g<br>86 (W) X 113 (D) X 57 (H)<br>Temperature from 0°C to 40°C<br>Humidity from 35% RH to 85% RH<br>Temperature from -20°C to 60°C<br>Humidity from 10% RH to 90% RH                                                |
| Weight Dimensions (mm) Environment Reliability | Without paper:<br>With paper:<br>Operating temperature<br>conditions:<br>Storage temperature<br>conditions:<br>Printing Head:                                 | 295 g<br>350 g<br>86 (W) X 113 (D) X 57 (H)<br>Temperature from 0°C to 40°C<br>Humidity from 35% RH to 85% RH<br>Temperature from -20°C to 60°C<br>Humidity from 10% RH to 90% RH<br>50 km paper long<br>(printing rate 25% max) |
| Weight Dimensions (mm) Environment Reliability | Without paper:<br>With paper:<br>Operating temperature<br>conditions:<br>Storage temperature<br>conditions:<br>Printing Head:<br>"Drop" тест:                 | 295 g<br>350 g<br>86 (W) X 113 (D) X 57 (H)<br>Temperature from 0°C to 40°C<br>Humidity from 35% RH to 85% RH<br>Temperature from -20°C to 60°C<br>Humidity from 10% RH to 90% RH<br>50 km paper long<br>(printing rate 25% max) |
| Weight Dimensions (mm) Environment Reliability | Without paper:<br>With paper:<br>Operating temperature<br>conditions:<br>Storage temperature<br>conditions:<br>Printing Head:<br>"Drop" тест:<br>"Waterproof" | 295 g<br>350 g<br>86 (W) X 113 (D) X 57 (H)<br>Temperature from 0°C to 40°C<br>Humidity from 35% RH to 85% RH<br>Temperature from -20°C to 60°C<br>Humidity from 10% RH to 90% RH<br>50 km paper long<br>(printing rate 25% max) |

Safety Instructions

#### DATECS DPP-250

# SAFETY INSTRUCTIONS which must be strictly observed!

| Warning          | Indicates a situation, which if was not observed and handled properly, could result in serious injury. |
|------------------|----------------------------------------------------------------------------------------------------|
| <b>A</b> Caution | Indicates a situation, which if was not observed and handled properly, could result in injury.         |

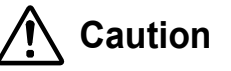

- Prior to operation, read carefully DPP-250 safety instructions and save them for later reference.
- Do not drop or put foreign matter such as clips and pins into the printer. This may cause problems.
- Do not spill drinks such as tea, coffee and juice on the printer or spray insecticide on the printer. If drink or water is spilled, first be sure to turn the power off and then consult our service personnel.
- Be careful when moving or carrying the printer. Dropping the printer may cause injury or property damage.
- When cleaning the surface of the printer case, do not use the cloth that is soaked in thinner, trichloroethylene, benzine, ketone or similar chemicals.
- Operate the control panel properly. A careless, rough handling may cause problems or malfunction. Do not use such sharp-edged tool as a ballpoint pen for operation.
- When printer trouble occurs, do not try to dissemble it. Instead, consult our service personnel.
- Do not disassemble or modify the printer.

Discard or safely store the plastic packing bag. This bag should be kept away from children. If the bag is pulled over a child's head, it may cause suffocation. **Safety Instructions** 

DATECS DPP-250

# **DATECS** NOTICE

- Before use, be sure to read this manual. And keep it handy for reference when needed.
- **DATECS** reserves the right to change the content of this manual without prior notice.
- Reproduction, transfer, or transmission of the contents of this manual without prior consent is strictly prohibited.
- **DATECS** is not liable for any problems resulting from the use of optional products and consumable supplies other than the designated products contained herein.
- Do not handle, disassemble or repair the parts other than those specified in this manual.
- **DATECS** is not liable for any damage caused by user's erroneous use of the printer and inadequate environment.
- Data residing in the printer is temporary. Therefore, all data will be lost if power is lost. **DATECS** is not liable for any damage or loss of profits caused by data loss due to failures, repairs, inspections, etc.
- Please contact us if there are any mistakes or ambiguities within this manual. We would be grateful!

# **3** Confirmation of Carton Contents

#### DATECS DPP-250

When unpacking the printer, check carefully that the following accessories are included in the carton:

| ltem | Part Name               |   |
|------|-------------------------|---|
| 1    | DPP-250 Thermal printer |   |
| 2    | AC Charger              |   |
| 3    | 1 Roll of thermal paper | O |
| 4    | User's Manual           |   |
| 5    | DPP-250 Drivers         |   |
| 6    | Interface cable         |   |

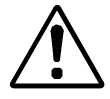

Because of the continually evolving Drivers & SDK to support new mobile devices, Drivers & SDK are distributed online andis available for download at our website indicated below:

http://datecs.bg

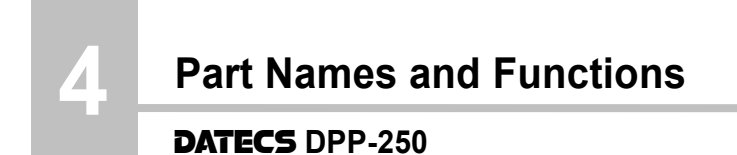

## Front / right view

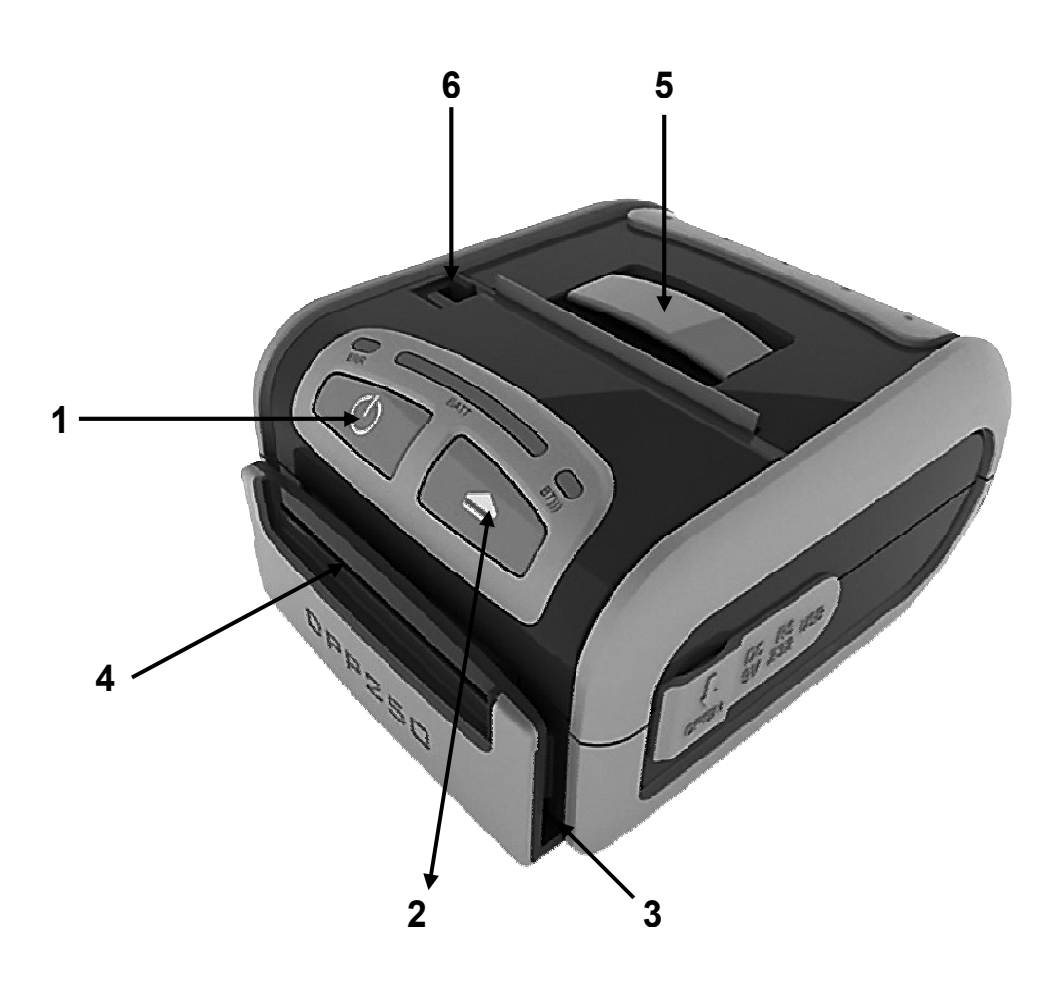

- ① Power **ON/OFF** Switch
- ② Paper Feed (LF)
- **3 Magnetic Card Reader** (Option)
- Smart Card Reader (Option)
- **(5)** Paper Cover Lever
- Paper Cover Locking Lever

## **Part Names and Functions**

#### DATECS DPP-250

#### Front view / LEDS

- 1 ERR LED: it indicates the printer status.
- **BATT LED:** 2 it indicates the battery status. and the process of reading magnetic and Smart Card.
- BT LED: 3

it indicates the PAIRING of Bluetooth DPP-250 to other Bluetooth device.

## Front / right view / connections

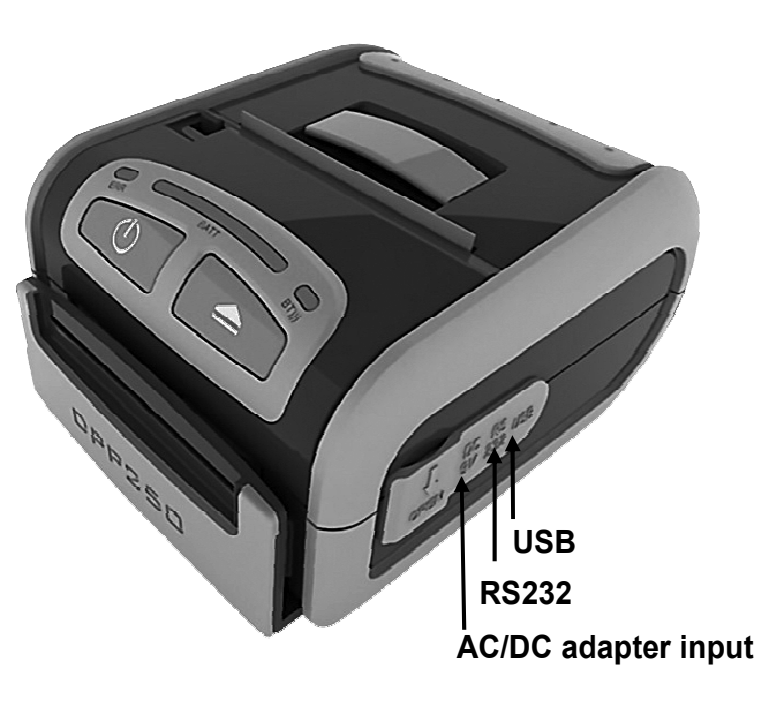

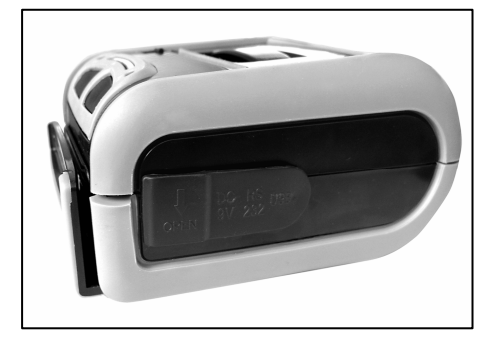

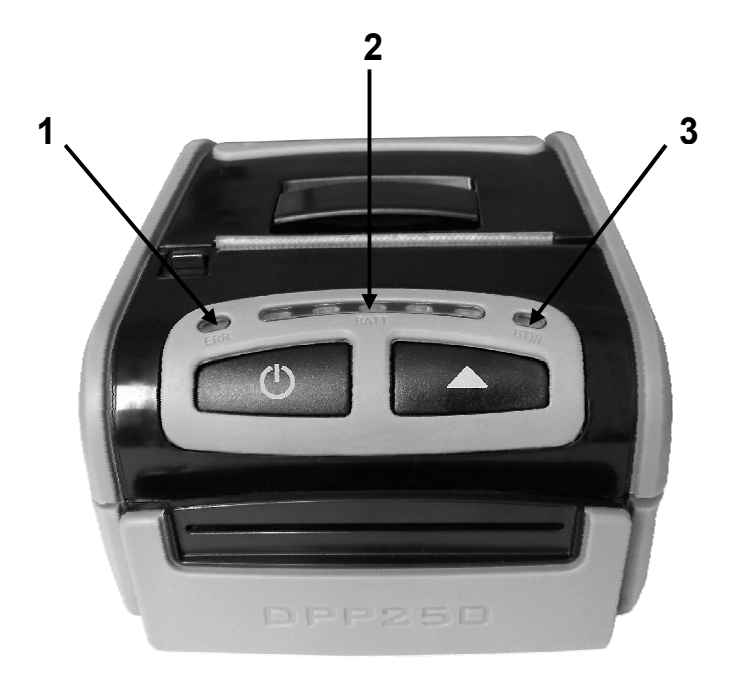

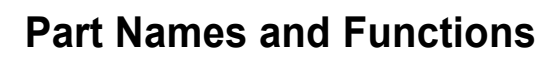

Δ

## **ON/OFF** button and LF button Functions

| Button | Functions                                                                                                    |                                                        |                                           |
|--------|----------------------------------------------------------------------------------------------------|--------------------------------------------------------|-------------------------------------------|
|        | <ol> <li>Switch ON / Switch OFF (holding ON/OFF button for more than 1 ceκ.) the printer.</li> <li>Short pressing: indicates the battery status.</li> </ol>                             |                                                        |                                           |
|        | <ul> <li>3. Holding ON/OFF button while power on for ~ 4 сек. (first sound signal)</li> <li>– If serial cable is connected (RS232 communication) – tempo</li> </ul>                     |                                                        |                                           |
|        | <ul> <li>forcing 9600 bps serial speed.</li> <li>If no serial cable connected (Bluetooth or USB communicatio starting a hardware menu for fast Bluetooth pairing info reset.</li> </ul> |                                                        |                                           |
|        |                                                                                                    |                                                        |                                           |
|        | <ol> <li>Holding ON/OFF button while power on for more than 6 сек. – enters<br/>hardware setup mode.</li> </ol>                                                                         |                                                        |                                           |
|        | <b>1.</b> Pressing <b>LF</b> button – feeding the media while the button is pressed, after releasing the button the feeding stops.                                                      |                                                        | outton is pressed, after                  |
|        | 2. Push and Hold<br>while Power ON –<br>Release after the number<br>of beens:                                                                                                    | After ~ 0.5 sec<br>and after the 1-beep                | SHORT<br>SELF TEST<br>print               |
| LF     |                                                                                                    | After ~ 2.5 sec<br>and after the 2-beep                | Hex DUMP mode                             |
|        |                                                                                                    | After ~ 4.5 sec<br>and after the 3-beep                | LONG<br>SELF TEST<br>print                |
|        |                                                                                                    | After ~ 8.5 sec<br>and after the 5-beep<br>4-tone beep | Program mode –<br>loading<br>the firmware |
|        | 3. Pressing LF button in hardware setup mode confirms the changes.                                                                                                    |                                                        | ns the changes.                           |
|        | 4. LF switch operation in black mark mode:<br>Short pressing: feeds one line.                                                                                                    |                                                        |                                           |
|        | Continuous pressing (>1 sec): Feeds the paper to find next black marker                                                                                                    |                                                        |                                           |
|        | (the same as sending FF command).                                                                                                    |                                                        |                                           |

## LEDS

| LED  | Function                                                                                                    |  |  |
|------|----------------------------------------------------------------------------------------------------|--|--|
|      | 1. It lights in green – the printer power is on.                                                                                                    |  |  |
|      | <ol> <li>It lights in red – end of the paper or paper out. After the loading a new<br/>paper roll it lights in green.</li> </ol>                                                                                                    |  |  |
| ERR  | <b>3.</b> It flashes <b>green/red</b> – the printer thermal head is overheat. The printer stops printing. When the printer head temperature returns to normal the <b>STATUS LED</b> light <b>green</b> and the printer continues to print.                                          |  |  |
|      | <b>4.</b> It flashes <b>green</b> – low battery.                                                                                                    |  |  |
|      | 5. When switching <b>ON</b> the printer, while the <b>LF</b> button is pressed, <b>red</b> and <b>green</b> lights are rotated after every beep (up to the fifth).                                                                                                    |  |  |
|      | <ul> <li>6. In the long pressing the button it flashes green/red after a beep.</li> <li>After releasing the ON/OFF button it lights green.</li> </ul>                                                                                                    |  |  |
| BATT | 1. When the adapter is swiched <b>ON</b> only one of the <b>BATT LED</b> diodes is lighting <b>green</b> , depending on the battery status (from <b>left</b> to <b>right</b> - <b>low</b> battery to <b>fully charged</b> battery). For details see Section "Charging the Battery". |  |  |
|      | <b>2.</b> When the adapter is swiched <b>ON</b> the <b>BATT LED</b> diodes are lighting as shown on the illustrtion in Section "Charging the Battery", up to full battery charging.                                                                                                 |  |  |
|      | <b>3.</b> When a Magnetic Card is reading the <b>BATT LED</b> diodes are lighting simultaneously in both directions – from the middle to left and right (as shown on the illustration in Section "Charging the Battery".                                                            |  |  |
|      |                                                                                                    |  |  |
| ВТ   | 1. It lights blue when PAIRING.                                                                                                    |  |  |

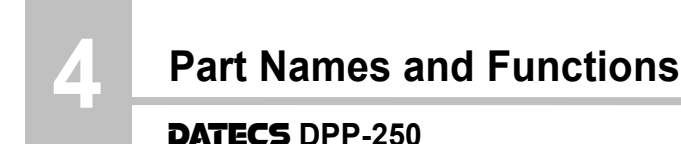

## Magnetic Card Reader (option)

DPP-250 has optional a built-in magnetic card reader. The card reader incorporates a (3)-track magnetic read head requiring a single swipe to read field data from all three tracks.

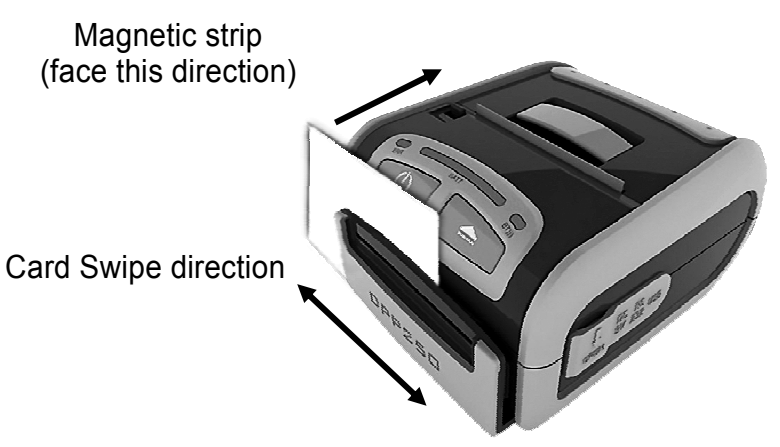

The reader's magnetic head faces towards the front of the printer. When placing the card into the reader, the magnetic strip must be facing as show in the figure above. Keep the bottom edge of the card flat on the inner base of the reader to ensure that the magnetic strip passes over the read head evenly.

When swiping the card through the reader, use an even consistent motion from start to finish.

The speed of swiping can vary however the speed must be consistent from start to finish of the swipe in order to accurately read card data.

#### **Smart Card Reader (option)**

DPP-250 has a built-in smart card reader (optional). The smart card reader is designed to read information stored embedded on smart chips and process the information using device side software.

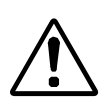

When placing the card into the reader, the smart chip must be facing to the front of the printer as show in the figure above. Insert the card in to the reader in to the reader until the card stops.

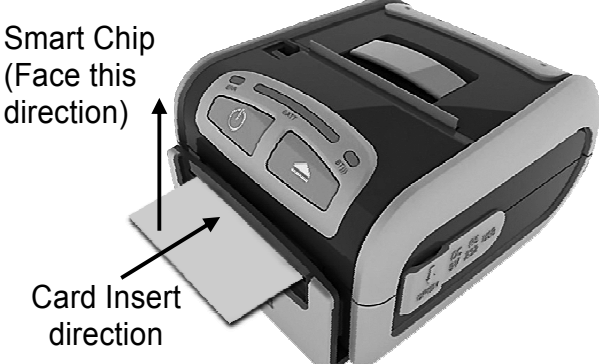

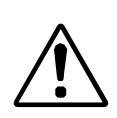

To use the magnetic and smart card reader features, special software must be used to read and process the card information. I you do not have card reading software, please consult your resaller to find out if this software is available or contact DATECS for recommendations on compatible third party software solution.

Setup

#### DATECS DPP-250

#### **DIP Switches Settings**

| Switch | OFF                   | ON                 |
|--------|-----------------------|--------------------|
| Sw1    | Bluetooth enabled     | Bluetooth disabled |
| Sw2    | Continuous paper mode | Black mark mode*   |
| Sw3    | None                  | Xon/Xoff protocol  |
| Sw4    | Normal operation mode | Protocol mode      |

The printer has two operation modes. They are determined by the state of switch Sw2:

- **OFF** Continuous paper mode
- ON Black Mark searching mode

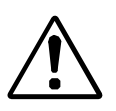

\* The black mark searching mode is designed for accurate positioning starting print position on paper with printed information on it.

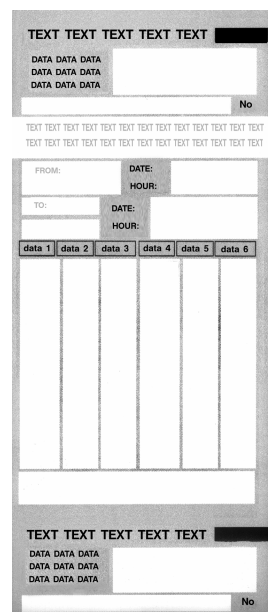

## **DIP Switches Location**

The DIP switch location is shown in the illustration below:

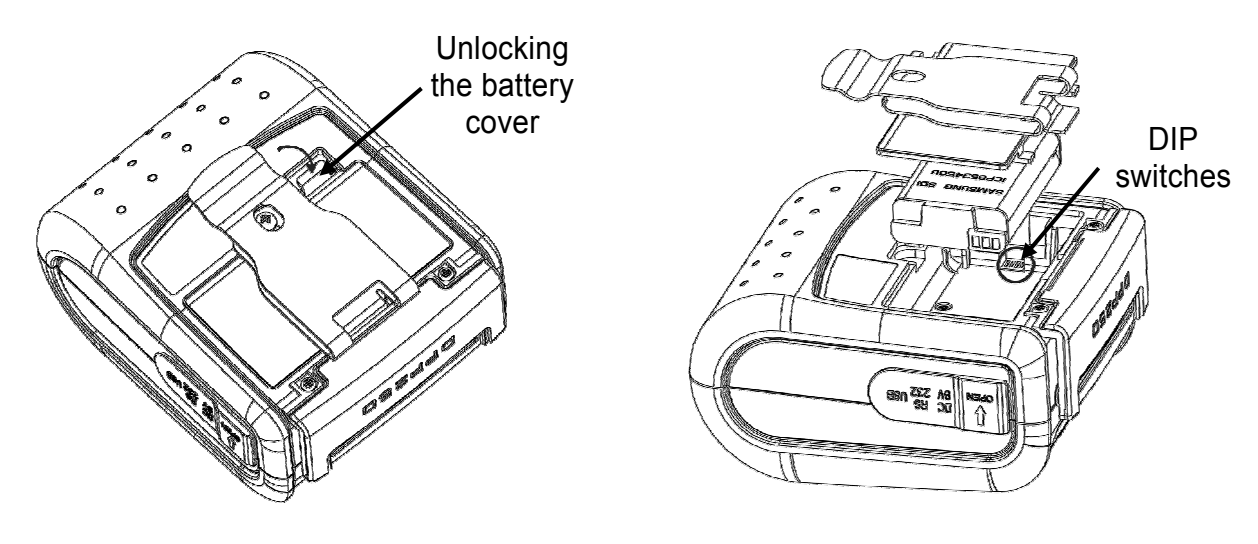

#### **Printer Configuration**

DPP-250 uses nonvoltatile memory for storing some of the printer default configuration. The following table shows the available options:

| Memory Switches (see GS command) | 100000011      |
|----------------------------------|----------------|
| BAUD RATE                        | 115200 bps     |
| POWER OFF TIME                   | 10 min         |
| PRINT DENSITY                    | 100%           |
| CHARACTER TABLE                  | WESTERN (1252) |
| PAIRING INFO                     | [SAVE=NO]      |

To change the settings:

**1.** Switch OFF the printer.

2. Press and hold the ON/OFF button. The ERR LED flashes red / green every second.

**3.** Release the **ON/OFF** buton in about 6 sec. and wait for the printer to print out the current memory settings. Follow the printer instructions to make the necessary changes.

The pressing **LF (YES)** – confirms changes. The pressing **ON/OFF (No)** – cancels changes.

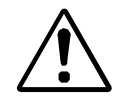

To exit the hardware menu – hold the ON/OFF button for more than 1 sec.

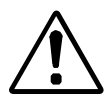

Care must be taken when changing factory preset configuration information.

#### **Memory Switches Setup**

DPP-250 has 10 memory switches, which have the following action:

| Flag | OFF                                | ON                                 |
|------|------------------------------------|------------------------------------|
| 1    | Power ON/OFF sound disabled        | Power ON/OFF sound enabled         |
| 2    | CR (ASCII code 13) is not executed | CR is executed LF (ASCII code 10)  |
| 3    | LF (ASCII code 10) is executed     | LF (ASCII code 10) is not executed |
| 4    | LF immediately after CR            | LF immediately after CR            |
|      | as selected by flag 3              | is not executed                    |
| 5    | Default is Font A (12x24)          | Default is <b>Font B</b> (9x16)    |
| 6    | "Cover open" sensor monitored      | "Cover open" sensor disabled       |
| 7    | Disable IrDa module                |                                    |
| 8    | Bluetooth in DISCOVERABLE mode     | Bluetooth in NONDISCOVERABLE mode  |
| 9    | USB interface disabled             | USB interface enabled              |
| 10   | USB in mode HOST                   | USB in mode DEVICE                 |

To change the settings:

- **1.** Switch OFF the printer.
- 2. Press and hold the ON/OFF button. The ERR LED flashes red / green every second.
- **3.** Release the **ON/OFF** buton in about 6 sec. and wait for the printer to print out the current memory settings.
- **4.** Follow the printer instruction to make the necesary changes.

SW1 ENABLE SOUND ? SW2 EXECUTE <CR> A\$ <LF> ? SW3 DISABLE <LF> COMMAND ? SW4 N/A SW5 N/A SW6 N/A SW6 N/A SW7 N/A SW8 DISABLE DISCOVERABELITY ? SW9 ENABLE USB INTERFACE ? SW10 USB IN DEVICE MODE ? CHANGE BAUD RATE ? CHANGE AUTO OFF TIME ? CHANGE PRINT DENSITY ? CHANGE CHARACTER TABLE ? CHANGE PAIRING INFO ?

SAVE SETTINGS ?

The pressing LF (YES) – confirms changes. The pressing ON/OFF (No) – cancels changes.

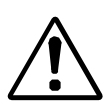

Care must be taken when changing factory preset configuration information.

## Saving and Clearing PAIRING Info

When saving **PAIRING** Information, the printer Bluetooth information of the last device connected paired) to the printer. Saving **PAIRING** info prevents the printer from asking for passkey upon initialization. The process for using this option is described below:

To speed this programming process, you may bypass the memory switch settings by indicating "NO" via pressing of the ON/OFF button when the printer prints "CHANGE MEMORY SWITCHES" as shown on page 17. This will advance you to the next level of setting where pairing can be found. The default **PAIRING** info option is **[SAVE=No]**.

```
SW1 ENABLE SOUND ?
SW2 EXECUTE <CR> AS <LF> ?
SW3 DISABLE <LF> COMMAND ?
SW4 N/A
SW5 N/A
SW6 N/A
SW7 N/A
SW8 DISABLE DISCOVERABELITY ?
SW9 ENABLE USB INTERFACE ?
SW10 USB IN DEVICE MODE ?
CHANGE BAUD RATE ?
CHANGE AUTO OFF TIME ?
CHANGE PRINT DENSITY ?
CHANGE CHARACTER TABLE ?
CHANGE PAIRING INFO ?
SAVE SETTINGS ?
```

#### To save PAIRING Info:

- 1. Change the PAIRING Info option to [SAVE=YES].
- 2. Confirm SAVE SETTINGS pressing LF.
- 3. Turn the printer ON and it will PAIR with the first **Bluetooth device**.
- **4.** The printer will now remember the **PAIRING** information and not prompt user for a passkey on every printer initialization.

#### To clear PAIRING Info:

- 1. Change the **PAIRING** Info option to **[SAVE= No]**.
- 2. Turn ON the printer and PAIR the new Bluetooth device to the printer.
- **3.** The printer will prompt user for a passkey on every printer initialization.

## **Connecting Device**

DPP-250 is designed to use different method of communicaions. The connection can be realized by a serial port, USB or Bluetooth. The figures below show how to attach the different devices to the DPP-250:

Serial/USB (Cabled) Version:

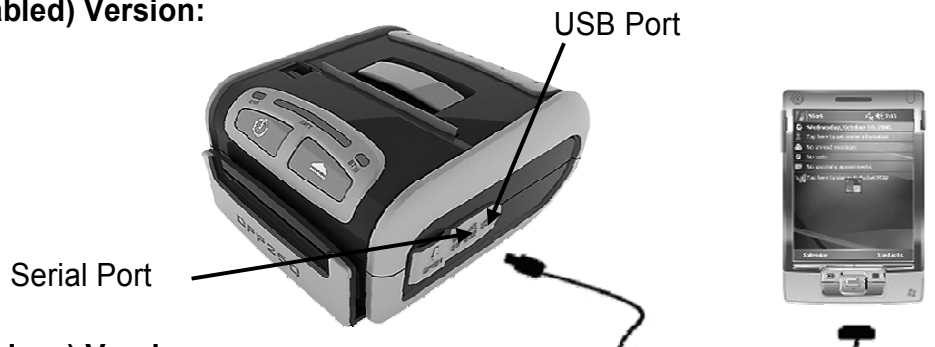

#### Bluetooth (Wireless) Version:

DPP-250 Bluetooth version uses Bluetooth wireless technology to connect to Bluetooth enable devices. See "BluetoothSetup" section for details.

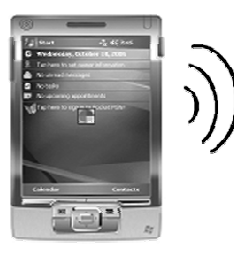

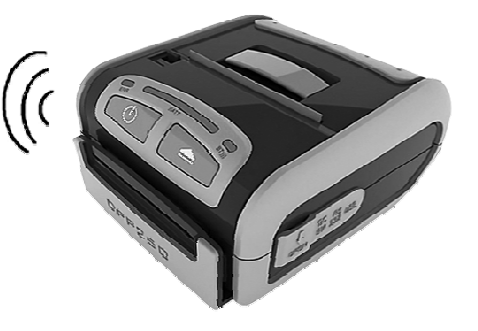

#### **Communication Configuration:**

| Communication options                                                                     | Memory Switch Options<br>(from 1 to 10) | Hardware Switch Options<br>(1, 2 3, 4) |
|-------------------------------------------------------------------------------------------|-----------------------------------------|----------------------------------------|
| <ul><li>With PDA device</li><li>Via Bluetooth/USB/Serial</li></ul>                        | * * * * * * * 0 1 0                     | *, OFF, OFF, <b>ON</b>                 |
| <ul><li>With PC (using Windows printer driver)</li><li>Via Bluetooth/USB/Serial</li></ul> | * * * * * * * 0 1 1                     | *, OFF, OFF, <b>OFF</b>                |
| With PC<br>in Service mode<br>• Via Serial Interface                                      | * * * * * * * 0 1 1                     | *, OFF, *, <b>ON</b>                   |

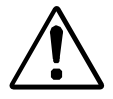

\* Depending on user requirments can be 0 or 1.

When not using Driver/SDK developer tools, set DIP Switch 4 to OFF.

When adding / pairing the DPP-250 as a Bluetooth device, use the [0000] pairing key when prompted.

The image on the right shows a typical BlackBerry Bluetooth manager.

BlackBerry Devices:

#### WindowsMobile Devices:

The image on the right shows a typical

Add Device or Pairing Bluetooth peripherals to BlackBerry devices require the use of the device Bluetooth manager.

Creating a New Partnership or Pairing Bluetooth peripherals to your WindowsMobile device require the use of the device Bluetooth manager. WindowsMobile Bluetooth manager.

#### Palm Devices:

Add Device or Pairing Bluetooth peripherals to your Palm devices require the use of the device Bluetooth manager. The image on the right shows a typical Palm Bluetooth manager.

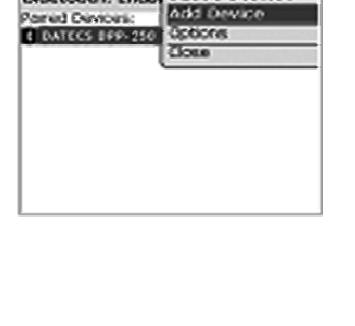

Tao New Factoriship to scan far other Bluetaoth devices. Tap an a device to wodify

ಆ ಜ ಗ್ಯ ಡ

Selfines

Shatooth

To astirups.

Now Pathorship...

Devices COMParts

Bluetooth: Enabl Disable Bluetooth

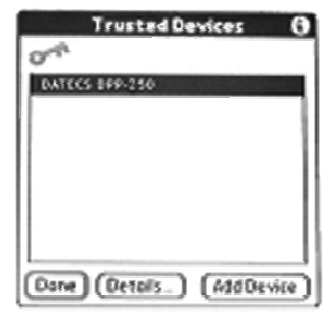

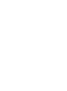

Setup

**DATECS** DPP-250

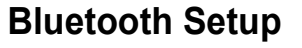

Bluetooth setup enables the printer DPP-250 included Bluetooth option to communicate with other Bluetooth devices. For this purpose, use the corresponding to your device Bluetooth manager.

The following is a brief explanation on how to [PAIR] your Bluetooth DPP-250 to PDA and Smartphon.

#### Loading Drivers for DPP-350:

To print information from your device it is necessary to install DPP-250 printer drivers.

DATECS offers the following drivers for DPP-250:

#### DATECS ESC/POS printer drivers (on Windows NT/2k/XP/2k3+)

Windows printer drivers for all Datecs ESC/POS printers.

#### PrintSuite

**PrintSuit** is a pack of applications and drivers for **DATECS PP-50/55**, **CMP-10**, **DPP-250** and **DPP-350** printers on **Windows/PalmOS/Windows Mobile/Windows CE**. There are no developer tools and SDKs inside!

#### **PPDevelop**

Drivers, SDK, documentation and exemplary programs in different languages, giving developers access to all the functionality of the printers and optional modules. Current versions of application programs, drivers and SDK are distributed online and are available for download at the website, indicated below:

#### www.datecs.bg

#### Loading DPP-250 drivers for PDA or Smartphones:

**BlackBerry Decktop Manager**, shown in the figure on the right is used to load third party softawere on your device. Please, review your device's documentation on how to use the Application Loader Option to load software on to your device.

#### Windows Mobile Devices:

Active Sync Manager shown in the figure on the right is used to load third party softawere on your device.

Please, review your device's documentation on how to use the **Active Sync Manager** to load new software on to your device.

In most of cases you only need to run the DPP-250 installer to start the instalation.

#### PALM devices

**Palm Install Manager Application** shown in the figure on the right is used to load third party softawere on your device. Please, review your device's documentation on how to use the **Palm Install Manager Application** to load new software on to your device.

In most of cases you only need to drag & drop DPP-250 PRC files in installer and click ADD.

| B Connected - BlackBrory Braktop Monager<br>File Ven Optims Neb | <b>8</b> 58 |
|-----------------------------------------------------------------|-------------|
| #BlackBerry                                                     |             |
| E E E E                                                         |             |
| Rite + Killelik Connected                                       |             |

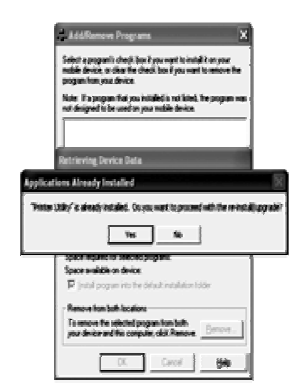

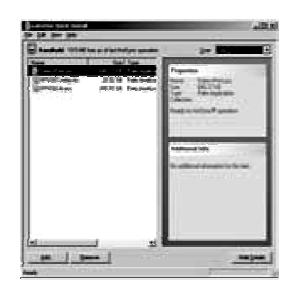

Setup

#### DATECS DPP-250

#### **Charging the Battery**

DPP-250 uses a rechargeable Lithium Ion battery pack. Before first use, the DPP-250 battery pack should be charged for at least 4 hours.

To prevent electrical damage to the DPP-250 and/or battery pack, please use approved AC Charger only.

Charging the battery and the **BATT LED** and **ERR LED** status are shown in the illustration below:

**BATT LED,** depending on the battery status (from **left** to **right** - **low** battery to **fully charged** battery).

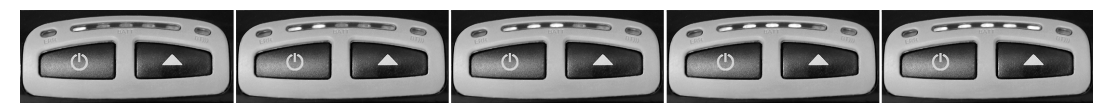

A short pressing the button **ON** indicates the battery status. 1,2 3, 4 or 5 diodes are lighting green, depending on the battery status. When charging the last of them (from left to right) – is flashing.

When fully charged battery all **BATT LED** diodes are lighting (no flashing diodes).

ERR LED flashes green, that indicates LOW BATTERY.

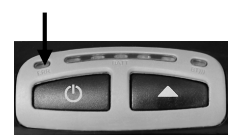

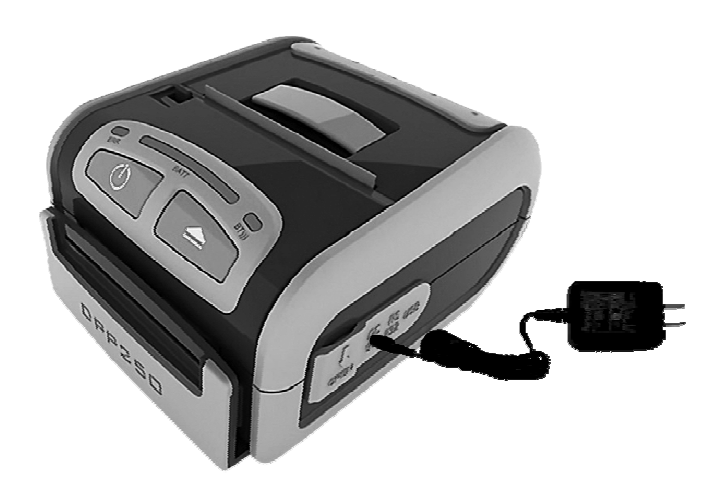

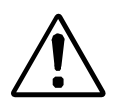

The Lithium Ion battery pack should be fully charged before use to ensure long battery life.

## **Replacing Battery**

To replace the battery in the DPP-250 thermal printer follow the steps below:

1. Turn over the DPP-250 and place on a flat surface. Rotate the locking lever as shown in the figure on the right.

- 2. Lift the battery cover as shown in the figure on the right.
- **3.** Lift the battery as shown in the figure on the right.

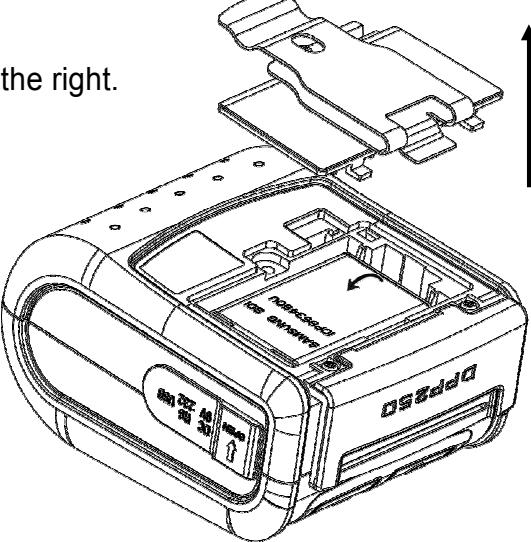

 Detach the battery as shown in the figure on the right. Reverse Steps 1-4 to install the new battery pack.

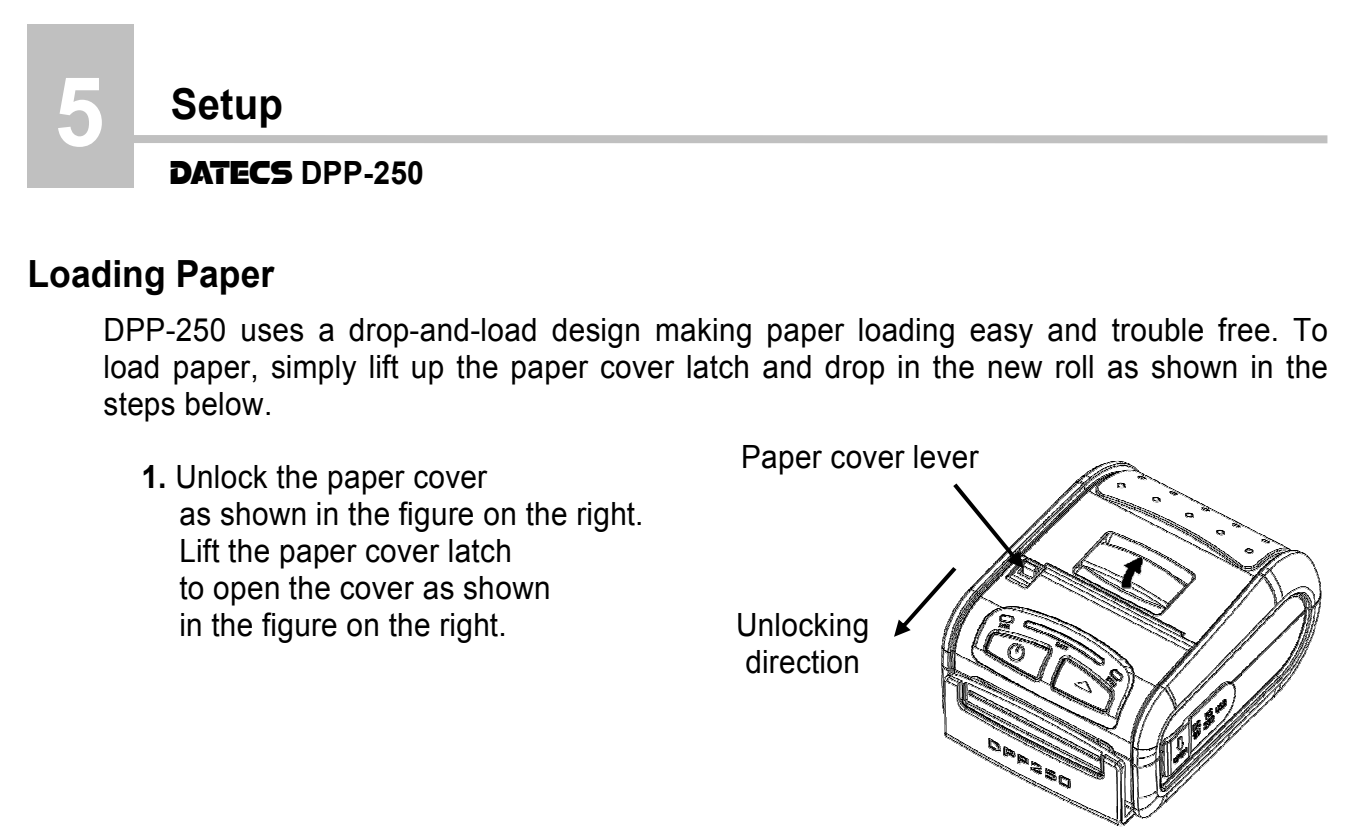

**2.** Drop the new roll as shown in the figure on the right.

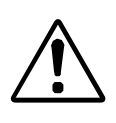

The thermal roll must be placed as shown in the figure on the right – the thermal surface of the media must must be faced to the thermal head.

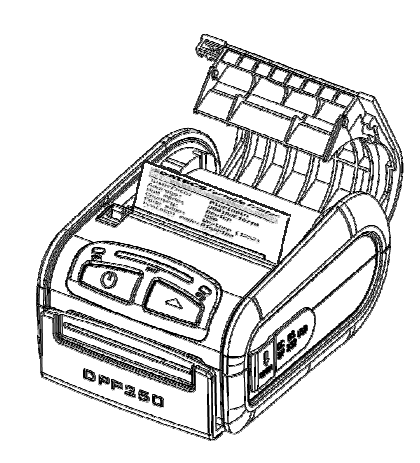

3. Close and lock the cover.

Locking direction

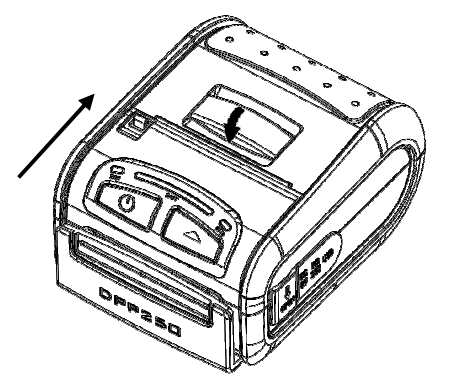

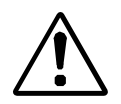

Be sure to pull at least 12 mm or more of media above the top of the printer before closing.

## SELF TEST printing

#### Short SELF TEST

Press and Hold the LF button, while Power On the printer. Release – after ~ 0.5 sec and after the 1-beep. The printer will print a Short Self Test, which contains information about:

- Printer's model; Firmware version;
- Serial number;
- Interface;
- Black Mark mode;
- Country
- Code table
- Protocol mode;
- Intensity;
- Auto Off Time;
- Temperature;
- Date and Time;
- Battery;
- Switches.

#### The Short SELF TEST looks as shown below:

| <b>BOATECS</b> | Portable Printer |
|----------------|------------------|
| MODEL DPP-3    | 250 Ver. 1.20    |
| Interface:     | Bluetooth        |
| Address:       | 000190E1A720     |
| USB mode:      | Device           |
| Country:       | USA              |
| Code page:     | Western (1252)   |
| Protocol mode  | :Enabled         |
| Intensity:     | 100 2            |
| Auto off:      | 10 min           |
| Temperature:   | 32°C             |
| Date & time:   | FEB/15/12 21:50  |
| Battery:       | 7.4 V [[]]       |
| Switches:      | 1234 1234567890  |

#### Long SELF TEST

Press and Hold the LF button, while Power On the printer. Release – after ~ 4.5 sec and after the 3-beep. The printer will print a Long Self Test, which contains information about:

- Rezident font sizes;
- Characters per line;
- Text formating;
- Rezident character set;
- Rezident barcode symbols;
- Printer's onfiguration

A Long SELF TEST is shown in the image on the right:

| <b>EDATE</b>                        | <b>CS</b> Por           | tabl <b>e</b> Pr        | inter            |
|-------------------------------------|-------------------------|-------------------------|------------------|
| MODEL DP                            | P-25                    | ið Ver                  | . 1.50           |
| Two interr                          | nal fonts               | : 9x16 &                | 12x24            |
| 1wo 10adad<br>1ln t.n .32 r         | )le fonts<br>chars/ln   | from this               | 12X24            |
| Up to 42                            | 2 chars/ln              | from this fo            | nt               |
| Normal Bol                          | ld Internet             | t <i>al ic</i> Unde     | erline           |
| ດ<br>ຊຸມຄອບ<br>ເຫຼົາ                | iap gg; f               | iq pateto               |                  |
| Diffe                               | erent s                 | izes                    | chars            |
| Q 1 2                               | 2/1567                  | 80480                   | 0 5 5            |
| 20 !"                               | \$\$\$8'                | ()*+,                   | /                |
| 30 0123                             | 34567                   | 89:;<                   | = > ?            |
| 40 CAB(                             | CDEFG                   | HIJKL                   | MNO              |
| 540 PUR:                            | MAN15<br>MAN15          | XY2[\<br>h114]          | ] _<br>m n o     |
| <b>78</b> pqrs                      | stuvw                   | xyz{                    | }~0              |
| 880 Çüéá                            | âãàÁç                   | êÊèÍÔ                   | ìÃÅ              |
| 98 ÉÀÈÓ                             | វិ Õ Ò Ü Ù<br>វ គ ត គ ត | ÌÕÜ¢£                   | ÙRÓ              |
| HC al∪u<br>BA ⊚∎∎                   | <br>    N = =           | a 4    a 4<br>2 U 7 2 4 | л Я Ч Ч<br>И « » |
| C8 L T                              | ┝┈┽╞╟                   | * * * * *               | = { + ±          |
| DØ <sup>⊥</sup> ∓π <sup>1</sup>     | ╙╘╒╓╫                   | ‡ -   r ∎ ∎             | "                |
| <b>Εθ</b> αβΓΙ<br><b>Γθ</b> - + \ / | ΠΣσμτ                   | ΦθΩ8∞<br>°• / Γ         | ØEN<br>2.        |
|                                     |                         | •••                     |                  |
| SUP                                 | Ne lipc_A               | INC-E CO                | do 70            |
| Code93                              | .2 of 5                 | interleau               | ed               |
| Codak                               | bar,Code1               | 28,PDF41                | 7                |
|                                     |                         |                         |                  |
| 123                                 | 45678                   | 390128                  | 3                |
|                                     |                         |                         |                  |
| Ser. numb                           | er: TS                  | T <b>000069</b> F       | W66              |
| Interface                           | s: RS                   | 232/USB/                | BT               |
| RS Baud r                           | rol· Ha                 | 5200 DDS<br>rdwarp      |                  |
| BT Addres                           | is: 00                  | 0190E1A7                | 1B               |
| USB mode:                           | De                      | vice                    |                  |
| USB class                           | s: Se                   | rial                    |                  |
| Code page                           | US<br>1: Pn             | H<br>rtuquese           | (869)            |
| Black mar                           | k: Di                   | sabled                  | (000)            |
| Protocol                            | mode:Di                 | sabled                  |                  |
| Intensity                           | : 10                    | 0 <b>2</b>              |                  |
| Temperatu                           | 10<br>Ine: 27           | 111 m<br>111 m          |                  |
| Date & ti                           | ime: No                 | t set                   |                  |
| Battery:                            | 7.                      | 9 V (IIIII              | )                |
| Switches:                           | 123                     | 4 12345678              | ■■               |

Troubleshooting

#### DATECS DPP-250

## Troubleshooting

6

If you're having printing problem refer to the table below for possible causes:

| N⁰ | Problem                                                                               | Possible Causes                                                                                                    |
|----|---------------------------------------------------------------------------------------|----------------------------------------------------------------------------------------------------|
| 1. | Paper feeds after<br>issuing a print job, but<br>no printed text vizible<br>on paper. | Thermal media is specially coated on outside of roll. Remove paper roll and reload properly. See section "Loading Paper" for details on loading paper.              |
| 2. | ERR LED blinks RED                                                                    | Paper cover not installed properly. See section "Loading Paper" for details on replacing paper cover.                                                               |
|    | continuously.                                                                         | Printer out of paper or Paper not properly loaded.<br>See section "Loading Paper" for details on loading paper.                                                     |
|    | Text and/or graphics                                                                  | Battery voltage low.<br>See section on charging battery pack.                                                                                                    |
| 3. | <b>3.</b> are printed very light.                                                     | Thermal media not imaging correctly.<br>Verify that you are using the recommended<br>thermal media.                                                                 |
| 4. | Strange characters are printed when printing.                                         | Battery voltage low.<br>See section on charging battery pack.                                                                                                    |
| 5. | ERR LED flashes<br>green                                                              | Battery voltage low.                                                                                                    |
| 6. | <b>ERR LED</b> flashes<br><b>green/red</b><br>and printer stops<br>printing.          | The printer thermal head is overheat. When the printer head temperature returns to normal the <b>ERR LED</b> light <b>green</b> and the printer continues to print. |
| 7. | Printer stops<br>responding to print<br>and paper feed<br>commands.                   | Remove battery for 5 seconds and reconnect battery.                                                                                                    |
| 8. | Printing is light<br>or missing only<br>on half of the print                          | Paper cover not properly installed. See section on loading paper.                                                                                                   |
|    | width.                                                                                | mechanishi janeu 100se. Contact technical support.                                                                                                    |

# List of Commands for ESC/POS Mode

| N⁰ | Command | Description                                                                             |
|----|---------|-----------------------------------------------------------------------------------------|
| 1  | BEL     | Sounds the buzzer                                                                       |
| 2  | НТ      | Horizontal Tab Command                                                                  |
| 3  | LF      | Printing a line and Paper Feeding command                                               |
| 4  | FF      | Printing and paper feeding to the black mark position                                   |
| 5  | CR      | The operation of the command depends on the state of the configuration flags 2, 3 and 4 |
| 6  | DC2 =   | DC3 (Ruled line) commands sequence start                                                |
| 7  | DC3 (   | Sets the ruled line ON                                                                  |
| 8  | DC3 +   | Sets the ruled line off                                                                 |
| 9  | DC3 -   | Selects ruled line A                                                                    |
| 10 | DC3 A   | Selects ruled line B                                                                    |
| 11 | DC3 B   | Clears selected ruled line buffer                                                       |
| 12 | DC3 C   | Sets a single dot in selected ruled line buffer                                         |
| 13 | DC3 D   | Ruled line pattern set                                                                  |
| 14 | DC3 F   | Ruled line line set                                                                     |
| 15 | DC3 L   | Selects ruled line combine mode                                                         |
| 16 | DC3 M   | Ruled line 1 dot line print                                                             |
| 17 | DC3 P   | Ruled line <b>n</b> dots line print                                                     |
| 18 | DC3 p   | Ruled line image write                                                                  |
| 19 | DC3 v   | Canceling print data in page mode                                                       |
| 20 | CAN     | Printing data in page mode                                                              |
| 21 | ESC FF  | DC3 (Ruled line) commands sequence start                                                |
| 22 | ESC RS  | Sounds the buzzer                                                                       |
| 23 | ESC SP  | Setting character spacing                                                               |
| 24 | ESC #   | Setting EURO symbol position                                                            |
| 25 | ESC \$  | Specifying the absolute horizontal position of printing                                 |
| 26 | ESC %   | Selecting/Canceling the printing of downloaded user character sets                      |
| 27 | ESC &   | Selecting user character set                                                            |
| 28 | ESC !   | Specifying printing mode of text data                                                   |
| 29 | ESC *   | Printing graphical data                                                                 |
| 30 | ESC +   | Switchs OFF the printer                                                                 |
| 31 | ESC -   | Selecting/Canceling underlining                                                         |
| 32 | ESC.    | Printing self test/diagnostic information                                               |

| 33 | ESC 2   | Specifying 1/6-inch line feed rate                        |
|----|---------|-----------------------------------------------------------|
| 34 | ESC 3   | Specifying line feed rate n/203 inches                    |
| 35 | ESC <   | Changes print direction to opposite                       |
| 36 | ESC =   | Data input control                                        |
| 37 | ESC >   | Selecting print diraction                                 |
| 38 | ESC ?   | Reading magnetic stripe card                              |
| 39 | ESC @   | Initializing the printer                                  |
| 40 | ESC CAL | Black mark mode sensor calibration                        |
| 41 | ESC D   | Setting horizontal tab position                           |
| 42 | ESC E   | Specifying/Canceling highlighting                         |
| 43 | ESC F   | Filling or inverting the page area in page mode           |
| 44 | ESC G   | Specifying/Canceling highlighting                         |
| 45 | ESC I   | Specifying/Canceling Italic print                         |
| 46 | ESC J   | Printing and Paper feed n/203 inches                      |
| 47 | ESC L   | Sellecting page mode                                      |
| 48 | ESC N   | Reading programmed serial number                          |
| 49 | ESC R   | Selecting country                                         |
| 50 | ESC S   | Specifying speed (bps) of the serial port                 |
| 51 | ESC T   | Printing short self test                                  |
| 52 | ESC U   | Selecting/Canceling underlined printing                   |
| 53 | ESC V   | Selecting/Canceling printing 90°- right turned characters |
| 54 | ESC W   | Defining the print area in page mode                      |
| 55 | ESC X   | Specifying max printing speed                             |
| 56 | ESC Y   | Selecting intensity level                                 |
| 57 | ESC Z   | Returning diagnostic information                          |
| 58 | ESC \   | Specifying relative horizontal position                   |
| 59 | ESC ]   | Loading the default settings stored in Flash memory       |
| 60 | ESC ^   | Saving current settings in Flash memory                   |
| 61 | ESC _   | Loading factory settings                                  |
| 62 | ESC`    | Reading the Battery Voltage and Thermal head temperature  |
| 63 | ESC a   | Aligning the characters                                   |
| 64 | ESC b   | Increasing text line height                               |
| 65 | ESC c5  | Enabling/Disabling the functioning of the button LF       |
| 66 | ESC d   | Printing and feeding paper by n- lines                    |

# List of Commands for ESC/POS Mode

| 67  | ESC f      | Select symbol '0' printing style                                      |
|-----|------------|-----------------------------------------------------------------------|
| 68  | ESC i      | Feeding paper backwards                                               |
| 69  | ESC o      | Temporarily feeding paper forward                                     |
| 70  | ESC pair=  | Enabling/Disabling PAIRING info saving in Bluetooth mode              |
| 71  | ESC pwd=   | Programming a new Bluetooth password (PIN)                            |
| 72  | ESC r      | Full command for sounding buzzer                                      |
| 73  | ESC s      | Reading print settings                                                |
| 74  | ESC u      | Selecting code table                                                  |
| 75  | ESC v      | Transmitting the printer status                                       |
| 76  | ESC x      | Setting the time interval for automatically switching Off the printer |
| 77  | ESC y BTH: | Bluetooth module settings adjustment                                  |
| 78  | ESC {      | Enabling/Canceling printing of 180° turned characters                 |
| 79  | GS FF      | Printing in page mode and returning to standard mode                  |
| 80  | GS S       | Specifying the absolute vertical position in page mode                |
| 81  | GS)        | Setting printer flags (memory switches)                               |
| 82  | GS *       | Defining a Downloaded Bit Image (logo)                                |
| 83  | GS /       | Printing a Downloaded Bit Image                                       |
| 84  | GS :       | Starting/ending macro definitions                                     |
| 85  | GS B       | Enabling/Disabling inverse printing (white on black)                  |
| 86  | GS C       | Read the Real Time Clock                                              |
| 87  | GS H       | Selecting Printing position of HRI Code                               |
| 88  | GS L       | Setting the left margin                                               |
| 89  | GS Q       | Printing 2-D barcodes                                                 |
| 90  | GS R       | Filling or inverting a restangle in page mode                         |
| 91  | GS S       | Selecting 2-D barcode cell size                                       |
| 92  | GS T       | Sellecting the print direction in page mode                           |
| 93  | GS U       | Selecting standard mode                                               |
| 94  | GS W       | Setting the print area width                                          |
| 95  | GS X       | Drawing a rectangular box with selected thickness in page mode        |
| 96  | GS Z       | Printing the non blank page area only in page mode                    |
| 97  | GS \       | Specifying the relative vertical position in page mode                |
| 98  | GS ^       | Executing macro                                                       |
| 99  | GS c       | Setting the Real Time Clock                                           |
| 100 | GS f       | Setting the font of HRI characters of the barcode                     |

| 101 | GS h | Setting the height of the barcode                           |
|-----|------|-------------------------------------------------------------|
| 102 | GS k | Printing a barcode                                          |
| 103 | GS p | Settings for 2D barcode PDF417                              |
| 104 | GS q | Selecting the height of the module of 2D barcode PDF417     |
| 105 | GS w | Selecting the horizontal size (Scale factor) of the barcode |
| 106 | GS x | Direct text print in page mode                              |

#### Asian Languages Support

| 107 | FS ! | Specifying printing mode of two-byte text data            |
|-----|------|-----------------------------------------------------------|
| 108 | FS & | Selecting two-byte text mode (JIS or GB2312)              |
| 109 | FS - | Selecting/Canceling underline mode for two-byte text mode |
| 110 | FS.  | Canceling two-byte text mode                              |
| 111 | FS 2 | Defining one custom Kanji character                       |
| 112 | FS C | Selecting Shift-JIS mode (Japanese version only)          |
| 113 | FS S | Specifying character spacing for two-byte text mode       |
| 114 | FS W | Selecting double size characters for two-byte text mode   |

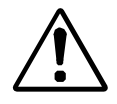

\* For details about commands for ESC/POS mode see Programmer's User.